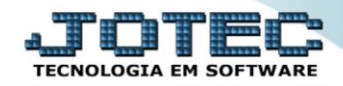

## GERADOR – GERA RELATÓRIO DE DESPESAS SAEMPRLDS

Explicação: Os Relatórios de Despesas filtrarão todos os custos de despesas que foram gerados através de visitas e atendimentos realizados, de forma personalizada padrão JOTEC.

## > Para realizar essa operação acesse o módulo: *CRM -SAC*.

| <ul> <li>Menu Geral - JOTEC - 0000096.00 - 1127 - Mozilla Firefox</li> <li>3 (2) 172.16.1.28/cgi-bin/jtgeseus.exe</li> </ul> |                            |                     |                 |                  |                                                                                           |
|----------------------------------------------------------------------------------------------------|----------------------------|---------------------|-----------------|------------------|-------------------------------------------------------------------------------------------|
| Suporte Eletrônico                                                                                                    |                            |                     |                 |                  |                                                                                           |
| Sistemas<br>Faturamento<br>Serviços                                                                                          | Faturamento                | Serviços            | CRM - SAC       | Telemarketing    | Acesso Rápido     Centro de Custo     Orçamento     Orçado de custos                      |
| CRM - SAC 0<br>Telemarketing 0<br>EDI 0<br>Mala Direta 0                                                                     | Mala Direta                | Estoque             | Compras         | ELPR             | Conta de ratelo Contabilidade Lancamentos                                                 |
| Estoque O<br>Compras O<br>ELPR O<br>Producão O                                                                               | Produção                   | Gerenc. de projetos | Contas a Pagar  | Contas a Receber | Orçamentos<br>Orçamento x realizado<br>Lançamento padrão<br>Parâmetros validador contábil |
| Gerenc. de projetos O<br>Contas a Pagar O<br>Contas a Receber O<br>Bancos O                                                  | Bancos                     | Fluxo de Caixa      | Centro de Custo | Exportador       | ELPR<br>Gera NF-E<br>Entradas<br>Estoque                                                  |
| Fluxo de Caixa O<br>Centro de Custo O<br>Exportador O<br>Gestor O                                                            | Gestor                     | Importador          | Auditor         | Filiais          | Produtos mais movimentados<br>Fiscal<br>Empresa<br>IRPJ/CSLL                              |
| Importador O<br>Auditor O<br>Filiais O<br>Estatísticas & Gráficos O                                                          | Estatísticas &<br>Gráficos | Fiscal              | Contabilidade   | Diário Auxiliar  | Apuração de ICMS Ilvro     Gera relatório de entradas     rot      Ø E-Commerce           |
| Fiscal O<br>Contabilidade O<br>Diário Auxiliar O                                                                             | Ativo Fixo                 | Folha de Pagamento  |                 |                  | e Administração 🗸 🗸                                                                       |
| SUPORTE JOTEC                                                                                                    |                            | TECNICO             | 29/09/2015      | MATRIZ           | Sair                                                                                      |

## > Em seguida acesse: *Gerador > Gera relatório de despesas*.

| Atendimento ao Cliente - JOTEC - jtsume01 - 0000037 - N                                                                                                    | Aozilla Firefox       |                                              |                            |                    |                  |            |                |                  | - <b>D</b> × |
|----------------------------------------------------------------------------------------------------|-----------------------|----------------------------------------------|----------------------------|--------------------|------------------|------------|----------------|------------------|--------------|
| Suporte Eletrônico                                                                                                    |                       |                                              |                            |                    |                  |            |                | a)<br>T          |              |
| Sistemas                                                                                                    | <u>A</u> rquivo       | A <u>t</u> ualização                         | <u>C</u> onsulta           | R <u>e</u> latório | G <u>e</u> rador | Provas     | Auditoria      | CI               | RM - SAC     |
| Faturamento       Image: Arrow of the second second s | Clier<br>Gera<br>Gera | ntes<br>a relatório de a<br>ador de relatóri | tendimento<br>io de despes | sas 🗸              |                  | -          |                |                  | E            |
| Ô                                                                                                    |                       | N-4                                          | Atendimento                |                    |                  | Z-Soluçã   | 0              | X-Ext.p/Operador |              |
| 😧 Suporte eletrônico                                                                                                    |                       | L-Cliente                                    |                            | O-Consulta Atend.  |                  | tend.      | F-Menu Inicial |                  |              |
| Melhorando sua empresa                                                                                                    |                       | D-Agenda                                     |                            |                    | M-Semanal        |            | al             |                  |              |
|                                                                                                    |                       | I-A                                          | nálise Atend.              |                    | E                | Ext.p/Clie | ente           |                  |              |
| SUPORTE JOTEC                                                                                                    |                       |                                              | TECN                       | ICO                | 01/12/201        | .5         | MATRI          | Z                |              |

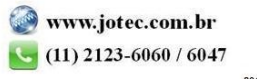

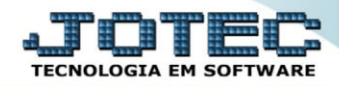

Com a tela de "Gerador de relatório de movimentação de despesas de atendimento" aberta, informe o (1)Código, um (2)Título e selecione as (3)Opções/Informações desejadas que serão visualizadas no relatório a ser emitido. Depois, clique no ícone do "Disquete" para incluir o relatório.

| 🕘 Gerador de relatório de mov  | vimentação de despesas de atendimento - JOTEC | C - jtsugrdp_1.html Mozilla                                     | Firefox                                   |                   |         |   |   | x |
|--------------------------------|-----------------------------------------------|-----------------------------------------------------------------|-------------------------------------------|-------------------|---------|---|---|---|
| 3   172.16.1.28/cgi-bin/jtsugr | dp.exe<br>  <u>Lista</u>                      | <b>• M</b> (                                                    | ົ∽∽                                       | <b>.</b> (* 4)    |         |   |   |   |
|                                | 1 Código 001                                  | Título DESP                                                     | PESAS DE ATEI                             | NDIMENTOS         | 2       |   |   |   |
|                                |                                               | <ul> <li>Sequência</li> <li>Data(1)</li> <li>Despesa</li> </ul> | <ul><li>Cliente</li><li>Data(2)</li></ul> | Tamanho total 220 |         |   |   | E |
|                                | Descrição                                     |                                                                 |                                           | Abreviatura       | Tamanho |   | 3 |   |
|                                | SEQUENCIA DE ATEND.                           |                                                                 |                                           | SEQUEN.           | 008     | ń |   |   |
|                                | EXTENSAO DO ATEND.                            |                                                                 |                                           | EXT.              | 004     |   |   |   |
|                                | DATA DO ATENDIMENTO                           |                                                                 |                                           | DATA              | 012     | = |   |   |
|                                | CODIGO DO CLIENTE                             |                                                                 |                                           | COD.CLI           | 008     |   |   | - |

Feita a inclusão da configuração do relatório, informe o (1)Código e clique no ícone do Binóculo para pesquisar o relatório.

| e Gerador de relatório de movimentação de despesas de atendimento - JOTEC - jtsugrdp - 0000011 - Mozilla Firefox |                  |
|----------------------------------------------------------------------------------------------------|------------------|
| T72.16.1.28/cgi-bin/jtsugrdp.exe                                                                                 |                  |
| Lista                                                                                                    | Í.               |
| 1 Código 001 Título                                                                                              |                  |
| Ordem do relatório                                                                                               |                  |
| Data(1) Data(2) Ta                                                                                               | amanho total 000 |
|                                                                                                    | -                |

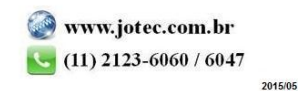

> Feito isso, clique no ícone do "*Bloco de Notas*", para gerar o relatório.

| 🖲 Gerador de relatório de movimentação de despesas de atendimento - JOTEC - jtsugrdp_1.html Mozilla Firefox |   |
|----------------------------------------------------------------------------------------------------|---|
| 🛞 172.16.1.28/cgi-bin/jtsugrdp.exe                                                                          |   |
| 🗋 🚧 🗘 🖓 🔂 🗐 🗐                                                                                               | Ē |
| <u>Lista</u>                                                                                                |   |
| Código 001 Título DESPESAS DE ATENDIMENTOS                                                                  |   |
|                                                                                                    |   |

Será aberta a tela abaixo. Informe os (1)Campos desejados/necessários para a emissão do relatório. Clique no ícone da "Impressora" para emitir.

| Gerador de relatório de despesas de atendimento - Emissão - JOTEC - jtsugrdp_3.html - Mozilla Firefo | x                |                |  |  |  |
|----------------------------------------------------------------------------------------------------|------------------|----------------|--|--|--|
| IT2.16.1.28/cgi-bin/jtsugrdp.exe                                                                     |                  |                |  |  |  |
|                                                                                                    | <b>→</b> 🚰 🗐     |                |  |  |  |
| Relatório 001 DESPESAS DE A                                                                          | ATENDIMENTOS     |                |  |  |  |
| Atendimento                                                                                          | Data             | -Cliente 1     |  |  |  |
| Inicial 000000 00                                                                                    | Inicial          | Inicial 000000 |  |  |  |
| Final 9999999 99                                                                                     | Final 31/12/2999 | Final 9999999  |  |  |  |
| Linhas por página: 055                                                                               |                  |                |  |  |  |
|                                                                                                    |                  |                |  |  |  |
|                                                                                                    |                  |                |  |  |  |

> Selecione a opção: Gráfica Normal e clique na Impressora.

| Escolha do tipo de impressão - JOTEC - jttrimpr - 00 | 00028 - Mozilla Firefox                                                                                       |          |
|------------------------------------------------------|----------------------------------------------------------------------------------------------------|----------|
| 🕙   172.16.1.28/cgi-bin/jtsugrdp.exe                 |                                                                                                    | E1       |
|                                                      |                                                                                                    | <u>^</u> |
|                                                      | Via de impressão                                                                                              |          |
|                                                      | Local O Servidor (Cups)                                                                                       |          |
|                                                      | Configurações de impressão                                                                                    | E        |
|                                                      | <ul> <li>visualização (o browser assume o controle da impressão)</li> <li>Imprime em modo paisagem</li> </ul> |          |
|                                                      | gráfica normal (apenas para impressoras não matriciais) Baixa arquivo texto                                   |          |
|                                                      | gráfica reduzida (apenas para impressoras não matriciais)                                                     |          |
|                                                      | $^{\odot}$ caractere normal (para impressoras matriciais e laser)                                             |          |
|                                                      | <ul> <li>caractere reduzido (apenas para impressoras matriciais)</li> </ul>                                   |          |

Será aberto o relatório desejado.

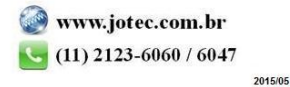